## **Funzione Se**

## Le funzioni predefinite

Le **funzioni** sono formule predefinite (in inglese *built-in*) con cui il programma Calc semplifica l'esecuzione di operazioni complesse utilizzando determinati valori, detti **argomenti** delle funzioni, inseriti dall'utente o scritti in celle alle cui coordinate le funzioni si riferiscono.

Tre modalità equivalenti per avviare la creazione guidata funzione.

| a. Nel menu <b>Inserisci</b><br>scegliere Funzione.                                                            |                | b. Clic su C<br>guidata fun | reazione<br>zione. | <b>c.</b> Clic sul pulsante<br><b>Funzioni.</b> |  |  |  |
|----------------------------------------------------------------------------------------------------|----------------|-----------------------------|--------------------|-------------------------------------------------|--|--|--|
|                                                                                                    |                |                             |                    |                                                 |  |  |  |
|                                                                                                    |                | Calcolatrice.ods - I        | ibreOffice Calc    | - 🗆 ×                                           |  |  |  |
| <u>File M</u> odifica <u>V</u> isualizza Inserisci Formato Strumenti <u>D</u> ati Fi <u>n</u> estra <u>?</u> × |                |                             |                    |                                                 |  |  |  |
| 🗄 🖬 • 🖬 • 🔚 🖄 📝 🖼 🖉 🧶 🗶 🛼 📴 🖹 • 🛔 🥱 • 🚽 📚 🤑 🔐 🔹                                                                |                |                             |                    |                                                 |  |  |  |
| Calibri 🗸 11 🗸 a a a 🛓 🚍 🚍 🚍 🔛 🏥 🛱 🥚 ‰ 😁 🚿                                                                     |                |                             |                    |                                                 |  |  |  |
| B7 $\checkmark$ $f_{\rm sc} \Sigma = B1/B2$ $\checkmark$ Functioni                                             |                |                             |                    |                                                 |  |  |  |
|                                                                                                    | A              | ВС                          |                    |                                                 |  |  |  |
| 1                                                                                                    | Primo numero   | 3                           | Logica             | × %                                             |  |  |  |
| 2                                                                                                    | Secondo numero | 0                           | FALSO              |                                                 |  |  |  |
| 3                                                                                                    |                |                             | NON                |                                                 |  |  |  |
| 4                                                                                                    | Somma          | 3                           | SE                 |                                                 |  |  |  |
| 5                                                                                                    | Differenza     | 3                           | SE.ERRORE          | SE.ERRORE<br>SE.NON.DISP.<br>VERO<br>XOR        |  |  |  |
| 6                                                                                                    | Prodotto       | 0                           | VERO               |                                                 |  |  |  |
| 7                                                                                                    | Rapporto       | #DIV/0!                     | XOR                |                                                 |  |  |  |
| 8                                                                                                    | Potenza        | 1                           | E:                 |                                                 |  |  |  |
| 9                                                                                                    |                |                             | Valore logico 1; V | Valore logico 1; Valore logico 2;               |  |  |  |
| 10                                                                                                    |                |                             | Kestituisce VERO   | Restituisce VERO solo se tutti gli argo         |  |  |  |

## **ESEMPIO**

## Controllare il caso di divisore nullo nell'operazione di divisione.

Nel calcolo del rapporto, se al secondo numero viene attribuito il valore 0, compare una segnalazione di errore nella cella B7 dove si trova il rapporto tra due numeri.

Per evitare la segnalazione di errore si può inserire nella cella B7 una funzione che specifichi la seguente scelta: se il contenuto della cella B2 è diverso da zero, allora calcola B1/B2, altrimenti scrivi il messaggio "impossibile".

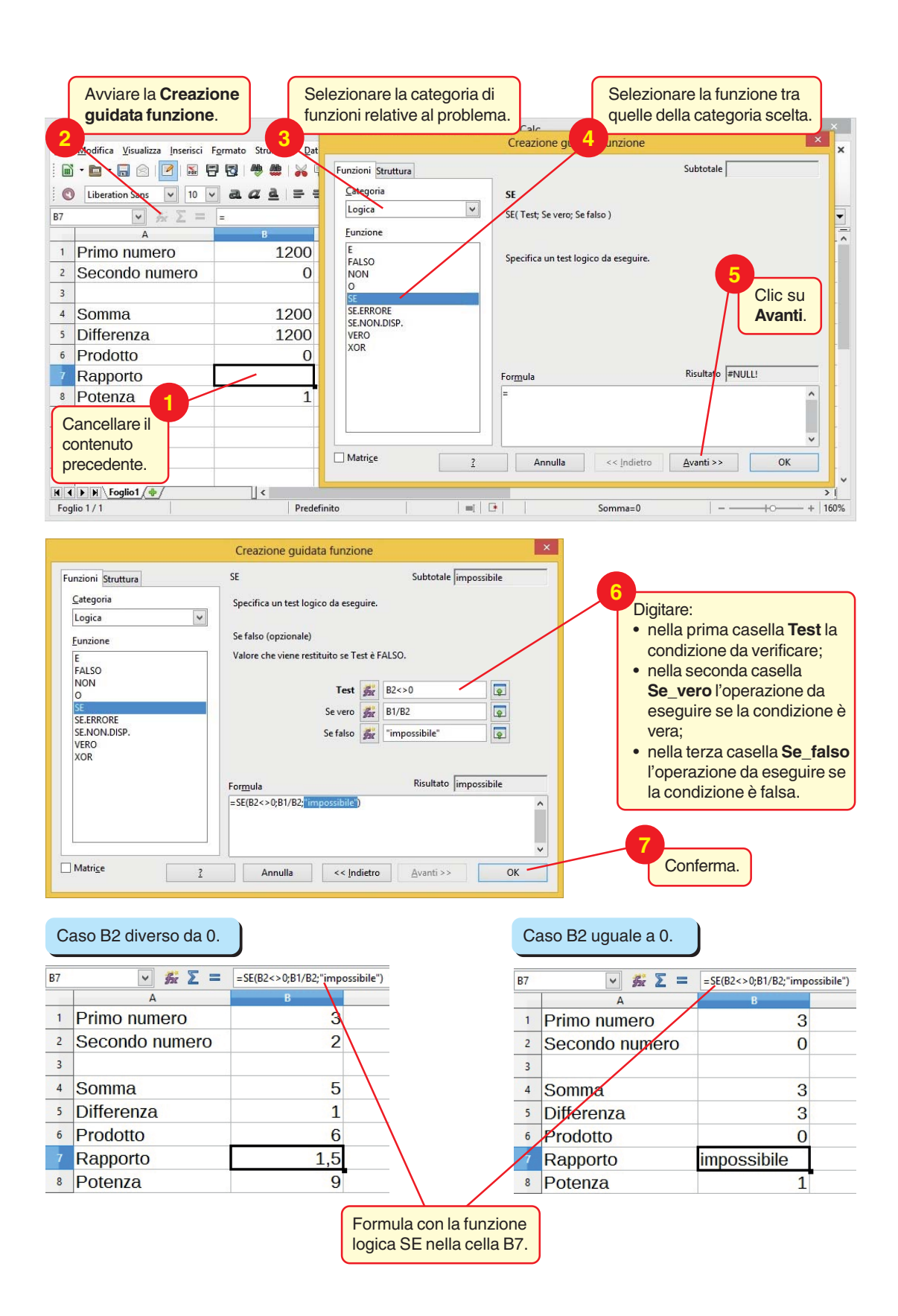

La **funzione logica SE** (o selezione binaria) specifica che il programma deve eseguire una scelta; all'interno della parentesi sono indicati nell'ordine: la condizione da verificare (i simboli <>, segni di < e di >, stanno ad indicare *diverso da*), l'operazione da eseguire nel caso in cui la condizione sia verificata (nel nostro caso B1/B2) e l'operazione da eseguire in caso contrario (messaggio: "impossibile").

Tra le parentesi tonde si trovano gli argomenti della funzione.

La condizione e le due operazioni in alternativa sono separate tra loro da punto e virgola.

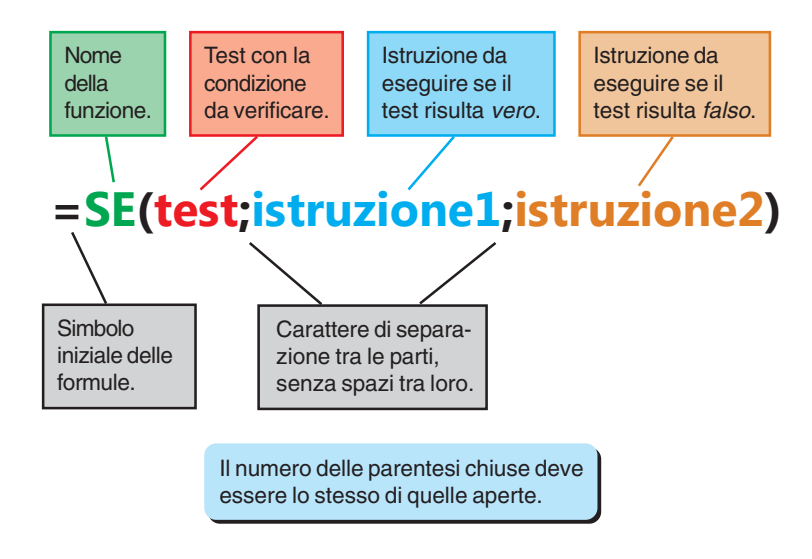

Nell'esempio precedente il primo argomento controlla se il valore nella cella specificata è diverso da 0. Se la condizione è verificata, nella cella che contiene la funzione viene visualizzato il risultato del secondo argomento. Se la condizione non è verificata, viene visualizzato il terzo argomento.

**MODALITÀ ALTERNATIVA** Invece di usare la creazione guidata funzione, si può scrivere direttamente nella cella del risultato, o nella Barra della formula, l'espressione della funzione con la sintassi esatta.

| SE 🖌 🖌 🖌 🗸 |                | =SE(B2<>0;B1/B2;"impossibile")                                 |   |  |
|------------|----------------|----------------------------------------------------------------|---|--|
|            | A              | В                                                              | С |  |
| 1          | Primo numero   | 3                                                              |   |  |
| 2          | Secondo numero | 2                                                              |   |  |
| 3          |                |                                                                |   |  |
| 4          | Somma          | 5                                                              |   |  |
| 5          | Differenza     | 1                                                              |   |  |
| 6          | Prodotto       | 6                                                              |   |  |
| 7          | Rapporto       | =SE <b>(</b> B2<>0; <mark>B1</mark> /B2;"impossibile" <b>)</b> |   |  |
| 8          | Potenza        | 9                                                              |   |  |